## 子女入学摸底信息填报指南

## 运行环境设置和登录方式:

1. 考虑到安全性的问题, 人事系统限校内 IP 访问。如您需要在校外使用, 请进行 VPN 设置, 详见:

http://inc.xmu.edu.cn/17097/list.htm。

| https://inc.xmu.edu.c | :n/17097/list.htm<br><b>② VPN手册</b> | ×                     |                      |                 |          | / 睂 ♂ 搜索 |           | - Q         | 口<br>介 ☆ @ |
|-----------------------|-------------------------------------|-----------------------|----------------------|-----------------|----------|----------|-----------|-------------|------------|
|                       | <b>门大学信息</b><br>formation & Net     | 与网络中心<br>work Service | s                    |                 |          |          | 请输入关键言    | えて、捜索       |            |
| 首页                    | 各类服务                                | 规章制度                  | 常见故障                 | 帮助手册            | 常用下载     | 党建工作     | 关于我们      | 旧版入口        |            |
|                       |                                     |                       |                      |                 |          |          | 首         | 页 帮助手册 VPN手 | ₩          |
| 帮助                    | 帮助手册                                |                       | VPN∓ <del>m</del>    |                 |          |          |           |             |            |
| 邮                     | 件手册                                 |                       |                      |                 |          |          |           |             |            |
| VP                    | 'N手册                                | PP                    | 「P VPN设置方法           |                 |          |          |           | 2017-12-29  |            |
| HF                    | C手册                                 | - Ma                  | C OS IKEV2 VPN Setup | )<br>/2 \/DN岩东  |          |          |           | 2017-06-20  |            |
| 存                     | 储手册                                 | Ма                    | c OS设置IKEv2 VPN      | 72 VIIV22010    |          |          |           | 2016-12-22  |            |
| 网站                    | 5群手册                                | iOS                   | 系统设置IKEv2 VPN        |                 |          |          |           | 2016-12-22  |            |
| 虚拟                    | 以化手册                                | Wi                    | ndows 10 (或者Windo    | ows 8) 系统设置IKEv | 2 VPN    |          |           | 2016-12-22  |            |
| 校园                    | 网手册                                 | Wi                    | ndows 7系统设置IKEv2     | 2 VPN           |          |          |           | 2016-12-22  |            |
| 无约                    | 版手册                                 | - PP                  | 「P VPN使用说明           |                 |          |          |           | 2016-04-13  |            |
| 宿台                    | 网手册                                 | -                     | 每页 14                | 记录 总共 8 记录      | 第一页 <<上- | -页 下页>>  | 尾页 页码 1/1 | 跳转到         |            |

 请使用 360 浏览器(极速模式)或谷歌浏览器,登录人事处 主页 http://rsc.xmu.edu.cn/,点击"人事系统",输入 OA 账 号(即教工编号)、 密码登录。

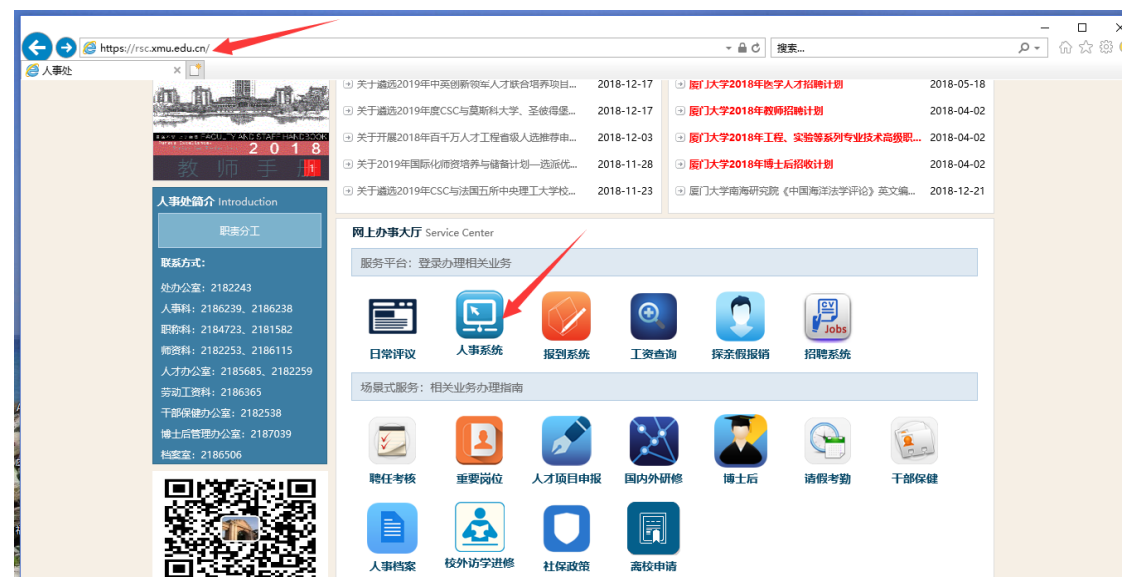

二、点击【自助服务】,选择【个人信息维护】之【子女入学摸底申请】

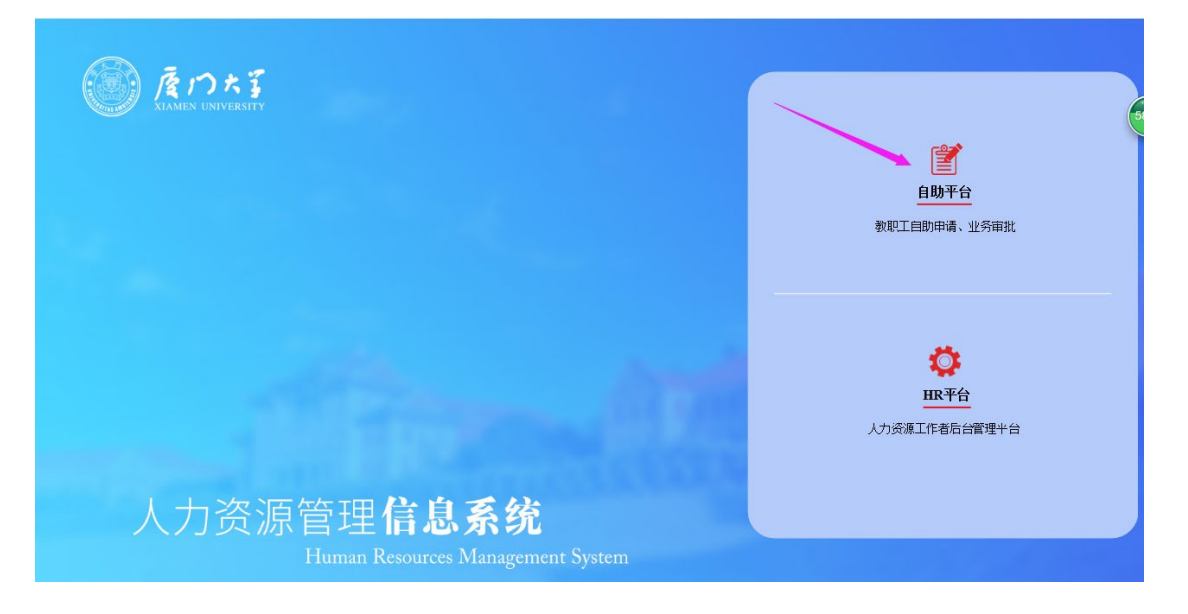

| 🗸 < > С 🛆 🏠 🗯                    | http://hr. <b>xmu.edu.cn</b> /webhr/loginsso.do                                                                                                    | 🖉 🖂 http://rsc.xmu.edu.cn/ |
|----------------------------------|----------------------------------------------------------------------------------------------------|----------------------------|
| <b>厦門大学</b><br>XIAMEN UNIVERSITY |                                                                                                    |                            |
| 功能快速搜索                           |                                                                                                    |                            |
| ▶ 基本信息                           | 📴 待办事项 🗧 同 传阅事项 🛛 已办事项 🔄 本人提交                                                                                                    |                            |
|                                  | 事件类型                                                                                                    | 事件数量                       |
| ▶ 科研信息                           | A DECEMBER OF A DECEMBER OF A  | 48 🔨                       |
| ▶ 教学信息                           | S <sup>arti</sup> , an don≇                                                                                                    | 5                          |
| ▶ 其他信息                           | ALC: 10 10 10 10 10 10 10 10 10 10 10 10 10                                                                                                    | 248                        |
|                                  |                                                                                                    | 170                        |
|                                  | no sector and the sector and the sec | 7                          |
|                                  | 教职工报到                                                                                                    | 49                         |
|                                  |                                                                                                    |                            |

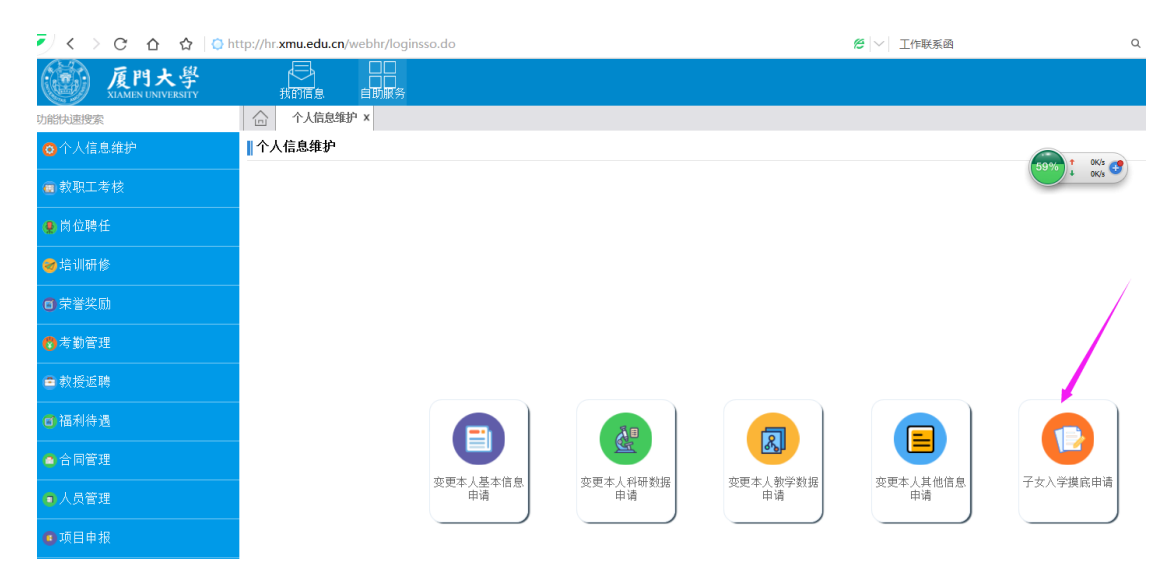

| 🗲 < > C 🛆 🏠                      | http://hr.xmu.edu.cn/webhr/loginsso.do                               | ○ ●  >   点此搜索       |  |  |  |  |
|----------------------------------|----------------------------------------------------------------------|---------------------|--|--|--|--|
| <b>厦門大學</b><br>XIAMEN UNIVERSITY |                                                                      |                     |  |  |  |  |
| 力能快速搜索                           | 自助申请× 教工子女入学(小学)摸底调查申请 ×                                             |                     |  |  |  |  |
| ▶ 自助申请                           |                                                                      | 教工子女入学(小学)摸底调查申请    |  |  |  |  |
|                                  | 状态: 所有       开始时间: <sup>2018-02-01</sup> 结束时间: <sup>2018-03-31</sup> |                     |  |  |  |  |
|                                  | □ 申请状态 申请时间 部门代码 部门名利                                                | > 人员编号 人员姓名 人员类别 单位 |  |  |  |  |
|                                  |                                                                      |                     |  |  |  |  |

## 三、点击【新增】进入信息填报界面。

## 四、如实填报信息后,并上传附件后点击【提交】。

| < < > C U W []                    | nttp://nt.xmu.edu.cn/webni/logins       | so.do             |   | T PRODUCED |            | Ч 📑 У 🚟    | ×∣⊾ ⊃* =                                                                                                    |
|-----------------------------------|-----------------------------------------|-------------------|---|------------|------------|------------|----------------------------------------------------------------------------------------------------|
| <b>厦門大</b> 學<br>XIAMEN UNIVERSITY |                                         |                   |   |            |            |            | 8                                                                                                    |
| 加能快速搜索                            | 合 个人信息维护 x 子女入学                         | 其底申请 × 子女入学摸底申请 × |   |            |            |            |                                                                                                    |
| ◎ 个人信息维护                          | 温馨提示:注意随时保存,避免因意                        | (外导致数据丢失。=>       |   | C 初接阅读模式   | 💾 保存 (     | 握交 🗎 濟 58% | CK/s € FN (# (0)                                                                                                    |
| 💼 教职工考核                           | 基本信息                                    |                   |   |            |            |            |                                                                                                    |
| ▲ 贵冶睡样                            | 申请状态                                    | 未提交               |   | 申请时间       | 2019-04-03 | 3          |                                                                                                    |
| 🖉 M 12451L                        | 部门代码                                    | 101011001         |   | 部门名称       | ,          |            |                                                                                                    |
| ❷培训研修                             | 人员编号                                    |                   |   | 人员姓名       |            |            |                                                                                                    |
|                                   | 人员类别<br><b>配理信自</b>                     | 在职人员              |   | 单位         | 100        |            |                                                                                                    |
| ●考勤管理                             | ■UMIAA<br>*配偶姓名                         |                   |   | 配偶单位       |            |            | 1                                                                                                    |
| ■ 教授返聘                            | 配偶教工编号(配偶为校内人员<br>填写)                   |                   |   |            |            |            |                                                                                                    |
| □ 福利待遇                            | 子女信息                                    |                   |   | •子力出生日期    |            |            |                                                                                                    |
| ◙ 合同管理                            | *7 文化日<br>*子女性别                         |                   | ~ | *子女证件类别    |            |            | <ul> <li>Image: A start of the start of the start of</li></ul> |
| ■ 人员管理                            | ∗子女证件号码                                 |                   |   | ∗子女国籍(地区)  |            |            |                                                                                                    |
| ● 项目申报                            | ★子女户籍地归属行政区②<br>*子女户籍地所属社区②             |                   |   | *子女户籍类别 ⑦  |            |            | ~                                                                                                    |
|                                   | *子女户籍地址⑦                                |                   |   |            |            |            |                                                                                                    |
| <br>                              | ★就读志愿学校<br>其他信息                         |                   | ~ |            |            |            |                                                                                                    |
| → 1+90 m                          |                                         |                   |   |            |            |            |                                                                                                    |
| ■ 高校官理                            | ◆山痢大的厂伙房地址<br>                          |                   |   |            |            |            |                                                                                                    |
|                                   | 1 11 11 11 11 11 11 11 11 11 11 11 11 1 |                   |   |            |            |            |                                                                                                    |